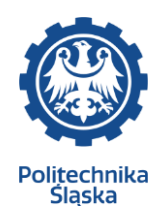

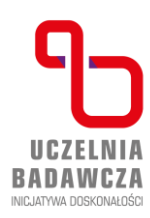

## INSTRUKCJA PRAWIDŁOWEGO PRZEBIEGU ZAPISÓW NA ZAJĘCIA Z WYCHOWANIA FIZYCZNEGO

W trakcie trwania Twoich studiów konieczne będzie zapisanie się na przedmioty dostępne w różnych pulach - na przykład na wybrane przez Ciebie zajęcia z Wychowania Fizycznego

Aby móc zarejestrować się na wybrane zajęcia, zaloguj się do systemu USOSweb - <u>https://usosweb.polsl.pl</u>. Po zalogowaniu przejdź do zakładki "Dla studentów", a następnie wybierz pozycję "Rejestracja" a następnie "Rejestracje na przedmioty":

|                                                                                                    | MÓJ USOSWEB DLA STUDENTÓW DLA PRACOWNIKÓW DLA WSZYSTK                                            |
|----------------------------------------------------------------------------------------------------|--------------------------------------------------------------------------------------------------|
| INDEKS<br>REJESTRACJE                                                                                                    | Rejestracja<br>Zarejestruj sie na                                                                |
| <ul> <li>→ kalendarz</li> <li>→ koszyk</li> <li>→ na przedmioty</li> <li>→ bezpośrednie do grup</li> <li>→ preferencje grup</li> </ul> | Alegestud jag na<br>przedmioty lub egzaminy,<br>obejrzyj koszyk.      Wybierz rodzaj rejestracji |
| REJESTRACJE NA<br>EGZAMINY                                                                                                    | Rejestracje na egzaminy →<br>Rejestracje na egzaminy →                                           |
| MO IE STUDIA                                                                                                    |                                                                                                  |

Na kolejnej podstronie znajdziesz wykaz dostępnych w danej chwili rejestracji. Wybierz interesującą Cię rejestrację spośród rejestracji na przedmioty i kliknij "pokaż przedmioty związane z rejestracją" lub "przejdź do rejstracji":

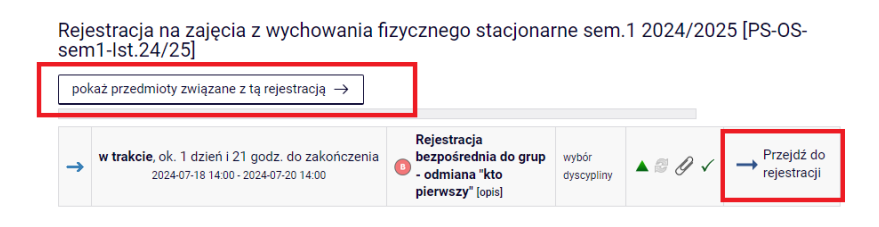

Po wybraniu rejestracji system USOS przekieruje Cię do bezpośredniej rejestracji do grupy w ramach wybranego przedmiotu. Aby zapisać się na przedmiot, kliknij ikonę koszyka ze strzałką skierowaną do jego środka – wyświetli się komunikat potwierdzający chęć rejestracji

| <ul> <li>□ pokazuj grupy przedmiotu w kolumnie</li> <li>□ pokazuj skrócony opis przedmiotu pod przedmiotem</li> <li>✓ pokazuj cykle i koszyki rejestracyjne □ dodatkowe informacje o rejestracji i zajęciach <sup>①</sup> Zmień ustawienia</li> </ul> |                                             |                                                                                                    |  |  |  |  |
|----------------------------------------------------------------------------------------------------|---------------------------------------------|----------------------------------------------------------------------------------------------------|--|--|--|--|
| Kod przedmiotu                                                                                                    | Nazwa jednostki N                           | ostki Nazw Kliknij tutaj żeby się zarejestrować. Zostaniesz poproszony o wybór grup zajęciowych, do których je chcesz należeć (chyba, że jest tylko jedna |  |  |  |  |
| PSWF>S1sem_1                                                                                                    | Politechnika Śląska<br>Wychowanie fizyczne/ | Physical Education<br>↓                                                                                                    |  |  |  |  |
| I C Elementy 11 z 1 > >                                                                                                    |                                             |                                                                                                    |  |  |  |  |

Każdy z przedmiotów posiada dedykację grupy zajęciowej która wskazuje program i etapu studiów dla których dana grupa jest przeznaczona. Podczas rejestracji z uwzględnieniem dedykacji USOSweb ściśle przestrzega

dedykacji zdefiniowanych przez jednostkę prowadzącą grupę. Osoba, która nie spełnia dedykacji grupy (nie jest zapisana na jeden z programów i etapów dedykacji) nie może się do niej zapisać. Widoczne są limity górne w danej grupie wraz z liczba zapisanych studentów. Można zapisać się tylko do grup które nie mają wypełnionego limitu przy pozostałych nie ma takiej opcji – patrz ostatnia kolumna Nazwy kodów kierunków można rozwinąć klikając na dole pole

| Wych<br>Rejestr<br>← w | Wychowanie fizyczne/Physical Education (2023/2024-Z) [PSWF>S1sem_1]<br>Rejestracja na zajęcia z wychowania fizycznego stacjonarne sem.1 2024/2025 [PS-OS-sem1-Ist.24/25]<br>← wróć do wyników wyszukiwania przedmiotów |                       |                      |                    |                      |                             |                                                                                                    |  |
|------------------------|----------------------------------------------------------------------------------------------------|-----------------------|----------------------|--------------------|----------------------|-----------------------------|----------------------------------------------------------------------------------------------------|--|
| 0                      | codśwież                                                                                                    |                       |                      |                    |                      |                             |                                                                                                    |  |
| _ po<br>Jeśli o        | każ miejsce od<br>chcesz zmienió                                                                                                    | dbywania<br>ć te usta | a zajęć<br>wienia na | a stałe, edvtuj sw | oie preferencie w me | enu Mói USOSweb.            | Zmień ustawienia                                                                                                    |  |
|                        |                                                                                                    |                       |                      | ,,,                | Rejestruj            | _                           |                                                                                                    |  |
| Grupa                  | Zapisanych                                                                                                    | Limit<br>dolny<br>(j) | Limit<br>górny       | Prowadzący         | Opis grupy           | Termin                      | Dedykacje                                                                                                    |  |
|                        |                                                                                                    |                       |                      |                    | ćwiczenia            |                             |                                                                                                    |  |
| 1                      | 27                                                                                                    |                       | 26                   | Piotr Zemła        | Tenis stołowy        | Poniedziałek<br>08:30-10:00 | ABO2-SL6 / ABO2-SL6-1(1)<br>,ArAr-SI8 / ArAr-SI8-1(1),<br>ArAr-SI8 / ArAr-SI8-1(1),<br>ArWPA-SL7 / ArWPA-SL7-<br>1(1), BioAu-SI7 / BioAu-SI7-<br>1(1), BioS-SI7 / BioIS-SI7-<br>1(1), BioS-SI7 / BioIS-SI7-<br>1(1), BiS-SI7 / EnIAS-SI7-<br>1(1), SIS-SI7 / EnIAS-SI7-<br>1(1), SIS-SI7 / EnIAS-SI7-<br>1(1), SIS-SI7 / EnIAS-SI7-<br>1(1), SIS-SI7 / EnIAS-SI7-<br>1(1), SIS-SI7 / EnIAS-SI7-<br>1(1), SIS-SI7 / EnIAS-SI7-<br>1(1), SIS-SI7 / EnIAS-SI7-<br>1(1), SIS-SI7 / EnIAS-SI7-<br>SIS-1(1), SIS-SI7-1(1),<br>LSIBEKAH-SL6 / LSIBEKAH-<br>SL6-1(1), LSIBEKAH-SL6 /<br>LSIBEKAM-SL6-1(1),<br>LSIBEKAM-SL6-1(1),<br>LSIBEKAM-SL6-1(1), LSIBEKAH-<br>SL6-1(1), ZIPAOZ-SI7 /<br>ZIPAOZ-SI7-1(1), ZIPAOZ-SI7 /<br>ZIPAOZ-SI7-1(1), ZIPAOZ-SI7 /<br>ZIPAOZ-SI7-1(1), ZIPAOZ-SI7 /<br>ZIPAOZ-SI7-1(1), ZIPAOZ-SI7 /<br>ZIPAOZ-SI7-1(1), ZIPAOZ-SI6 /<br>ZPOZ-SL6-1(1), ZIPAOZ-SI6 /<br>ZPOZ-SL6-1(1), ZIPAOZ-SI7-1(1), ZIPAOZ-SI7 /<br>ZIPAOZ-SI7-1(1), ZIPAOZ-SI6 /<br>ZPOZ-SL6-1(1), ZIPAOZ-SI7 /<br>ZIPAOZ-SI7-1(1), ZIPAOZ-SI6 /<br>ZPOZ-SL6-1(1), ZIPAOZ-SI7 /<br>ZIPAOZ-SI7-1(1), ZIPAOZ-SI7 /<br>ZIPAOZ-SI7-1(1), ZIPAOZ-SI7 /<br>ZIPA |  |

Analityka Biznesova, stacjonarne I stopnia licencjaćké 6 sem. / I rok 1 semestr Studia pierwszego stopnia na kiserunku ranktyka biznesova Architektura, stopnarne I stopnia licencjačké 7 sem. / I rok 1 semestr Studia pierwszego stopnia na kiserunku inchitektura wnątrz Biotechnologia, ktacjonarne I stopnia licencjačké 7 sem. / I rok 1 semestr Studia pierwszego stopnia na kiserunku inchitektura wnątrz Biotechnologia, ktacjonarne I stopnia licencjačké 7 sem. / I rok 1 semestr Studia pierwszego stopnia na kiserunku biotechnologia Biotechnologia, stacjonarne I stopnia licencjačké 7 sem. / I rok 1 semestr Studia pierwszego stopnia na kiserunku biotechnologia Biotechnologia, stacjonarne I stopnia licencjačké 7 sem. / I rok 1 semestr Studia pierwszego stopnia na kiserunku biotechnologia Energetyka, stacjonarne I stopnia licencjačké 7 sem. / I rok 1 semestr Studia pierwszego stopnia na kiserunku biotechnologia Energetyka, stacjonarne I stopnia licencjačké 7 sem. / I rok 1 semestr Studia pierwszego stopnia na kiserunku biotechnologia Intervineta Grodowiska, stacjonarne I stopnia licencjačké 7 sem. / I rok 1 semestr Studia pierwszego stopnia na kiserunku biotechnologia Intervineta Środowiska, stacjonarne I stopnia licencjačké 7 sem. / I rok 1 semestr Studia pierwszego stopnia na kiserunku intervineta środowiska 7 sem. / I rok 1 semestr Studia pierwszego stopnia na kiserunku intervineta środowiska 7 sem. / I rok 1 semestr Studia pierwszego stopnia na kiserunku intervineta środowiska 7 sem. / I rok 1 semestr Studia pierwszego stopnia na kiserunku intervineta środowiska 7 sem. / I rok 1 semestr Studia pierwszego stopnia na kiserunku intervineta środowiska stosowana. Studia pierwszego stopnia na kiserunku intervineta środowiska stosowana pierwszego stopnia na kiserunku intervineta stopnia na kiserunku intervineta kiserunku intervineta stopnia na kiserunku intervineta kiserunku intervineta stopnia na kiserunku intervineta kiserunku intervineta kiserunku intervineta kiserunku intervineta kiserunku intervi

Grupy, które są dedykowane do danego kierunku są pogrubione i obok jest możliwość wybrania grupy:

| 41 | 26 | 27 | Ryszard<br>Madaj        | Tenis Stołowy    | Wtorek<br>08:30-10:00 | BudB-BA-SI8-3(5), BudB-<br>SI8 / BudB-SI8-1(1),<br>ElekAE-SI7 / ElekAE-SI7-1(1),<br>ISUEE-SI7 / ISUEE-SI7-1(1),<br>ISUEE-SI7 / ISUEE-SI7-1(1),<br>InfPMS-SI7 / InfPMS-SI7-<br>1(1), MatMS-SL6 / MatMS-<br>SL6-1(1), MechE-SI7 /<br>MechE-SI7-1(1) | • | Budownictwo, stacjonarne I stopnia inżynierskie 8 sem. / 1 rok 1 semestr Studia<br>pierwszego stopnia na kierunku: budownictwo<br>Elektotechnika, stacjonarne I stopnia inżynierskie 7 sem. / 1 rok 1 semestr Studia<br>pierwszego stopnia na kierunku: elektrotechnika<br>Elektrotechnika, stecjonarne I stopnia inzynierskie 7 sem. / 1 rok 1 semestr Studia                                                                                                    |
|----|----|----|-------------------------|------------------|-----------------------|----------------------------------------------------------------------------------------------------|---|----------------------------------------------------------------------------------------------------|
| 42 | 26 | 27 | Jolanta<br>Krzyszkowska | Siłownia-Fitness | Wtorek<br>08:30-10:00 | BudB-BA-SI8-3(5), BudB-<br>SI8 / BudB-SI8-1(1),<br>ElekAE-SI7 / ElekAE-SI7-1(1),<br>ElekE-SI7 / ElekE-SI7-1(1),<br>ElekE-SI7 / ElekE-SI7-1(1),<br>InFPMS-SI7 / InFPMS-SI7-<br>1(1), MatMS-SL6 / MatMS-<br>SL6-1(1), MechE-SI7 /<br>MechE-SI7-1(1) | 0 | pierwszego stopnia na kierunku: elektrotechnika<br>Informatykaw systemach i układach elektronicznych, stacjonarne I stopnia inżynierskie 7<br>sem. / 1 rok 1 semestr Studia pierwszego stopnia na kierunku: informatyka w systemach i<br>układach elektronicznych<br>Informatyka, stacjonarne I stopnia inżynierskie 7 sem. / 1 rok 1 semestr Studia pierwszego<br>stopnia na kierunku: informatyka<br>Matematyka, stacjonare I stopnia liczynierskie 6 sem. / 1 rok 1 semestr Studia pierwszego<br>stopnia na kierunku: matematyka<br>Mechatronika, stacjonare I stopnia inżynierskie 7 sem. / 1 rok 1 semestr Studia pierwszego<br>stopnia na kierunku: matematyka |
| 43 | 26 | 27 | Wojciech<br>Czapla      | Siatkówka        | Wtorek<br>08:30-10:00 | BudB-BA-SI8-3(5), BudB-<br>SI8 / BudB-SI8-1(1),<br>ElekAE-SI7 / ElekAE-SI7-1(1),<br>ElekE-SI7 / ElekAE-SI7-1(1),<br>ISUEE-SI7 / ISUEE-SI7-1(1),<br>InfPMS-SI7 / InfPMS-SI7-                                                                       | 0 |                                                                                                    |

Po kliknięciu "rejestruj" u góry pojawi się komunikat:

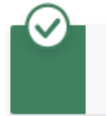

Pomyślnie zarejestrowano na przedmiot. Zostało dodane podpięcie pod program Budownictwo, stacjonarne I stopnia inżynierskie 8 sem.. Odśwież stronę. Po odświeżeniu przy grupie do której dokonano zapisu widnieje informacja "twoja grupa" - oznacza to prawidłowy przebieg rejestracji.

| 41 27 I 27 Ryszard<br>Madaj Tenis Stołowy Wtorek IS<br>08:30-10:00 I<br>Madaj Nadaj National Stołowy | BudB-BA-SI8-3(5) ,<br>BudB-SI8 / BudB-SI8-<br>I(1) , ElekAE-SI7 /<br>ElekAE-SI7-1(1) , ElekE-<br>SI7 / ElekE-SI7-1(1) ,<br>SUEE-SI7 / ISUEE-SI7-<br>I(1) , InfPMS-SI7 /<br>infPMS-SI7-1(1) ,<br>MatMS-SL6 / MatMS-<br>SL6-1(1) , MechE-SI7 /<br>MechE-SI7-1(1) |
|----------------------------------------------------------------------------------------------------|----------------------------------------------------------------------------------------------------|
|----------------------------------------------------------------------------------------------------|----------------------------------------------------------------------------------------------------|

## WYREJESTROWANIE SIĘ Z PRZEDMIOTU

Jeśli przypadkowo dokonano rejestracji na niechciany przedmiot/do innej grupy, podczas trwania rejestracji (musi mieć ona status "w trakcie") możesz się wyrejestrować i zarejestrować na inny przedmiot/do innej grupy, jeśli limit górny osób nie został osiągnięty i jeśli dana rejestracja umożliwia wyrejestrowanie. Aby to zrobić, przejdź do wybranej wcześniej rejestracji i kliknij ikonę koszyka ze strzałką zwróconą z jego środka na zewnątrz:

| Do końca tury pozosta<br>2024-07-18 14:00:00          | ało <b>ok. 1 dzień i 21</b><br>0 - 2024-07-20 14:0           | <b>godz.</b><br>0:00 |                                        |  |
|-------------------------------------------------------|--------------------------------------------------------------|----------------------|----------------------------------------|--|
| Wyświetlane są elementy 11 (spośród 1)                |                                                              |                      | Przedmiot został podpięty do programu: |  |
| Przedmiot 🔺                                           | a inżynierskie 8 sem Kliknij tutaj żeby się<br>wyrejestrować |                      |                                        |  |
| Wychowanie fizyczne/Physical Education [PSWF>S1sem_1] | 2023/2024-Z                                                  | ćwiczer              | nia (178 grup)                         |  |

Prawidłowo przeprowadzane wyrejestrowanie zostanie potwierdzone komunikatem na tej samej podstronie:

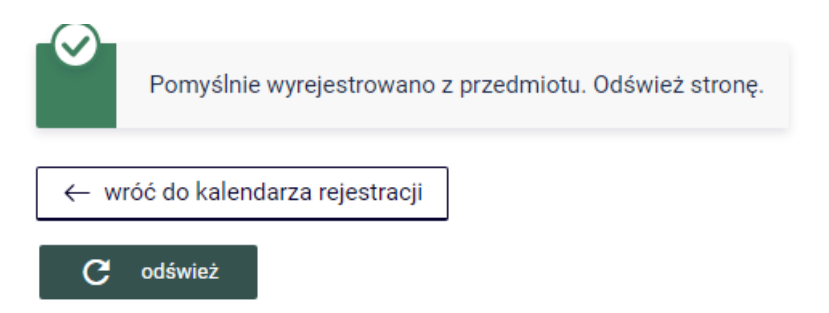

System umożliwi ponowne zarejestrowanie się do grupy – aby to zrobić proszę postępować zgodnie z instrukcją od początku.

| pokazuj grupy przedmiotu w kolumnie     pokazuj skrócony opis przedmiotu pod przedmiotem     Øokazuj okła kloszyki repestracyjne i dodatkowe informacje o rejestracji i zajęciach      Zmień ustawienia     C Elementy 11 z 1      Pokaż opoje |                                          |                            |                          |   |                                |  |
|----------------------------------------------------------------------------------------------------|------------------------------------------|----------------------------|--------------------------|---|--------------------------------|--|
| Kod przedmiotu                                                                                                    | Nazwa jednostki                          | Nazwa przedmiotu 🔺         | Legenda ①<br>2023/2024-Z |   | Орсје                          |  |
| PSWF>S1sem_1                                                                                                    | Politechnika Śląska<br>Wychowanie fizycz | a<br>ne/Physical Education | % <b></b> ∥<br>₩ ≣ i     | 1 | Strona przedmiotu $ ightarrow$ |  |
| $+$ $<$ Elementy 11 z 1 $\rightarrow$ $\rightarrow$                                                                                                    |                                          |                            |                          |   |                                |  |